基本の設定 | cbreeze2006 | Movable Type Publishing Platform

つけてください。名前はいつでも変更できます。? cbreeze2006

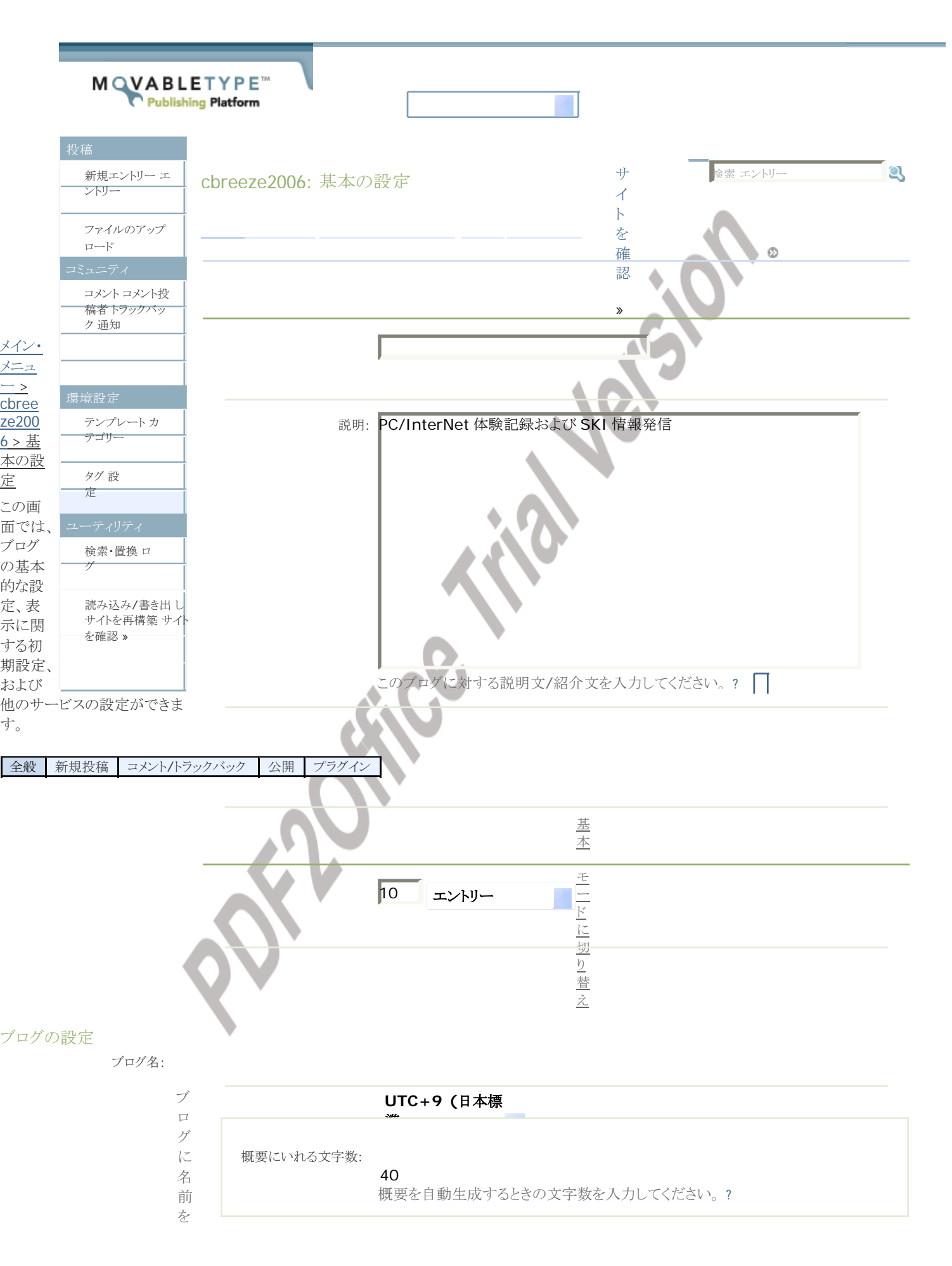

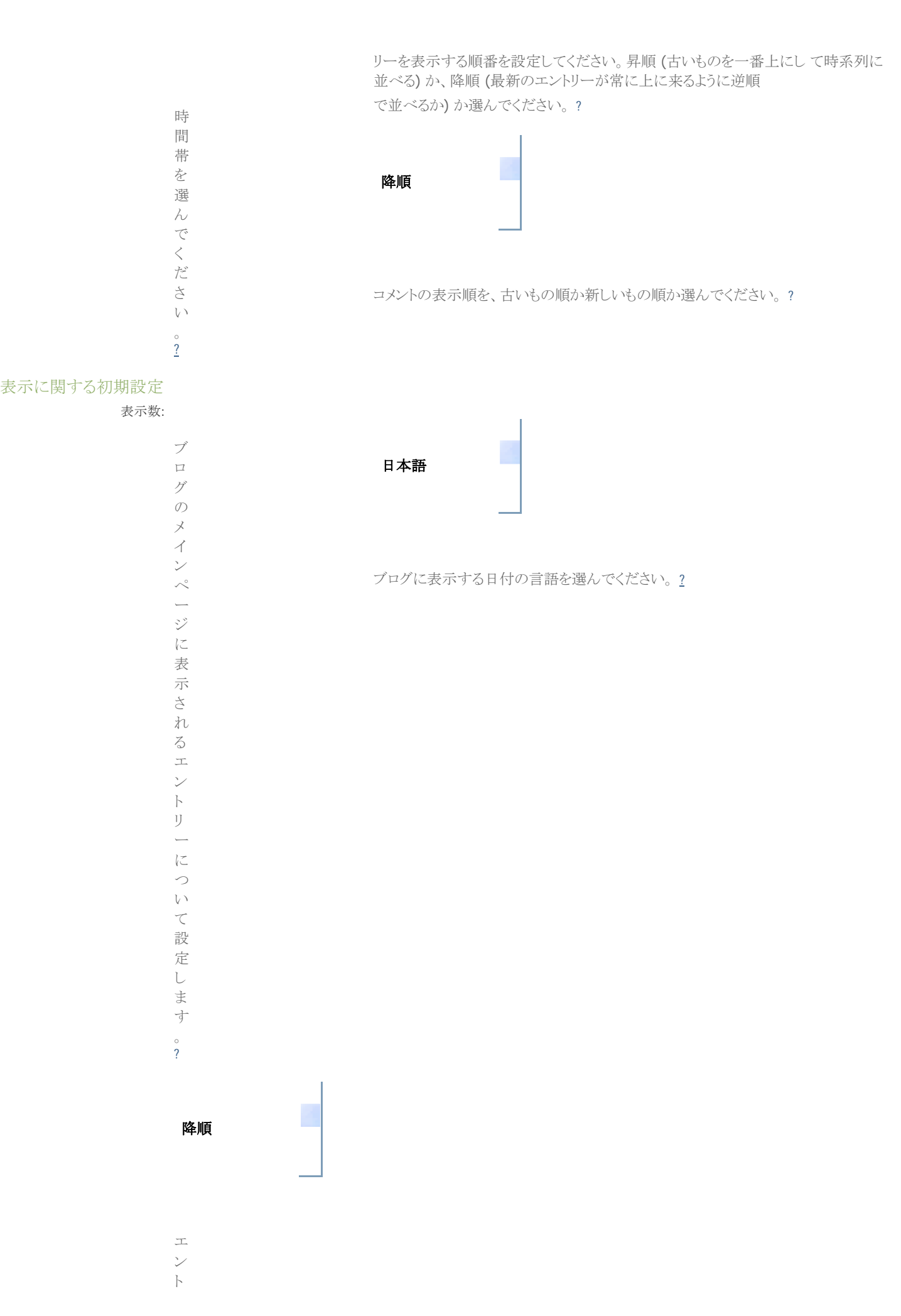

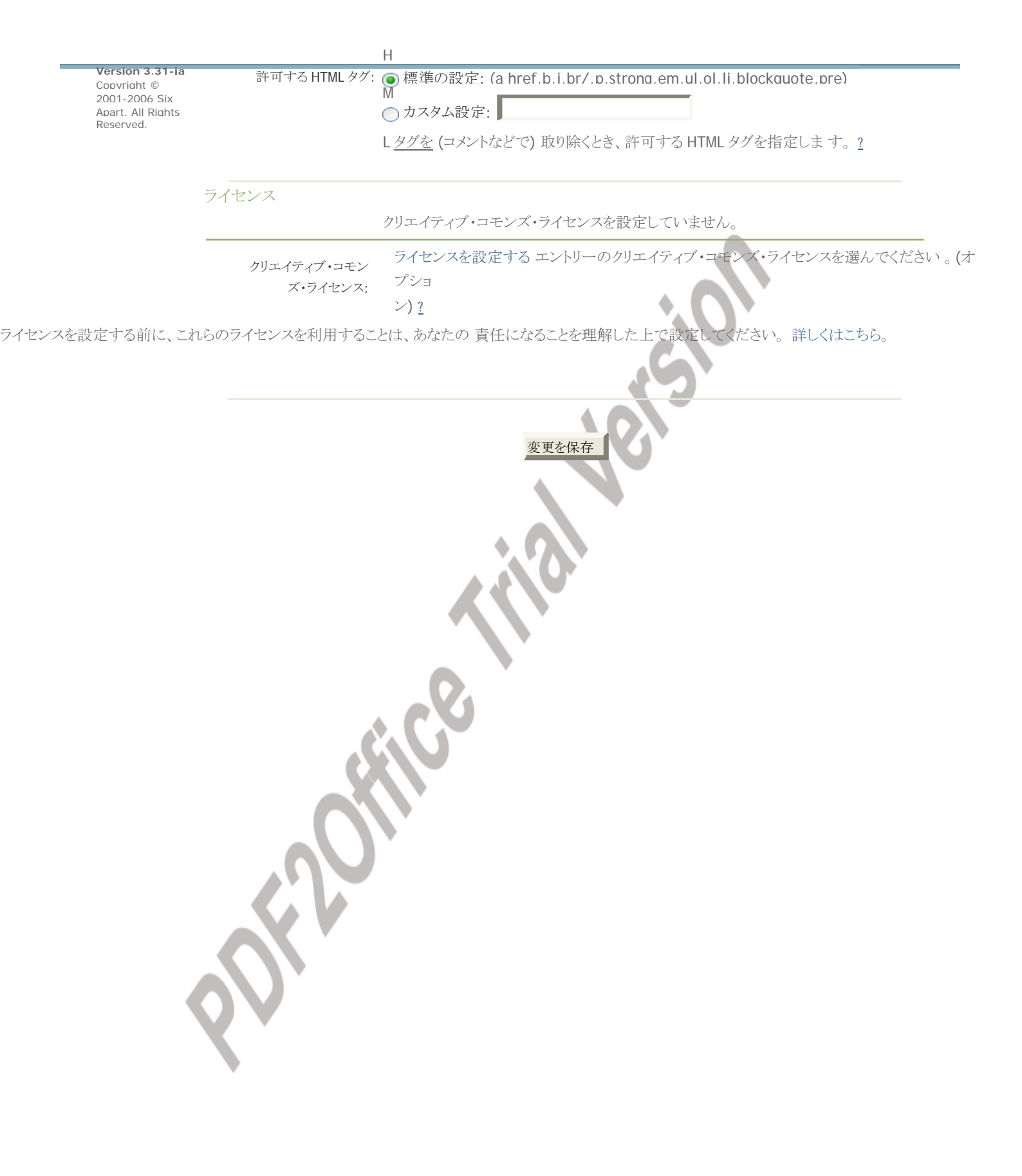